名古屋市

# 国保連合会簡易入力システムにおける入力方法

(3歳未満児で市の独自助成の対象となる場合)

※この説明は国保連中央会が無償公開している請求ソフト「障害児支援 簡易入力 V2」 を用いています。民間ソフト会社などの有償ソフト等をお使いの事業者様においては、 取り扱いが異なる場合がありますので、各ソフト会社にお問い合わせください。 本マニュアルの最終ページに、明細書にどのように反映されているか確認する方法を 掲載しています。「障害児支援 簡易入力 V2」以外の請求ソフトをお使いの事業者様に っきましては、最終ページの確認をお願いいたします。

- ※ 利用者負担上限月額が0円の世帯、第3子軽減対象児童については、自治体助成請求 額が発生しないため、従前と同様の方法で請求明細書を作成してください。
- (事前設定)都道府県・市町村情報の設定
   名古屋市の受給者について請求を行う場合、自治体助成額の請求を行うか否かに関わらず、あらかじめ市町村(助成自治体)番号の登録が必要です。
   今回は「231001:名古屋市」を登録します。

※すでに登録されている場合、この処理は不要です。「2。請求情報作成時の設定」に お進みください。

- まず、簡易入力システムにログインし、「基本情報設定」をクリックします。その後 「都道府県・市町村情報入力」をクリックします。
- ②「行追加」をクリックすると、空白の行が追加されるので、名古屋市の市町村番号
   「231001」、市町村名「名古屋市」をクリックします。その後、横にスライド
   し、「有効開始日」を入力し、登録ボタンを押すと、完了です。
- 請求情報作成時の設定
   実績記録表作成後、明細書を作成する際に助成自治体番号の設定を行います。
- 実績記録表作成後、明細書の作成を行います。
   メインメニュー「請求明細書入力」→「障害児通所給付費・入所給付費」をクリックし、自治体助成対象児童の明細書を開きます。

| ■ 度要児支援 電子時水愛付システム 「?」から自治体助成児童を選 択し、明細書画面を開きます。                                                                                                    | □ X                      |
|----------------------------------------------------------------------------------------------------|--------------------------|
| ファイル(F)     パージョン(M)     ヘルブ(H)       提供年月     会和     4       提供年月     会和     4       提供年月     会和     4       夏給者証番号     ?     2       政治者証番号     ?     2       政法官法百年年号     地域区分     13       三級地     11     三級地       利用者負担上限月額①     円     12       1     管理結果     2       管理事業所     管理事業所                     | 情報照会<br>登録<br>クリア        |
| サービス提供の開始・終了等の状況         No.       1         サービス種別        開始年月日       令和 <       年       月       日       終了年月日       令和 <       年       月       日         利用日数       日       入院日数       日       外泊日数       日         特定入所障害児食費等給付費       算定日額       円       日数       日       給付費請求額       円       実費算定額       円 | 前除<br>戻る<br>明編へ(2/4)     |
| 選択         No.         サー<br>ビス<br>種別         開始年月日         終了年月日         利用日数         入院日数         外泊日数         特定入所障害児食費等給付費            種別         開始年月日         終了年月日         利用日数         入院日数         外泊日数         留定日額         日数         給付費請求額         実費算定額                                             | 合計へ(4/4)<br>明細追加<br>明細修正 |
|                                                                                                    | 明細剤除明細クリア                |
|                                                                                                    |                          |

② 明細書の入力画面の「自治体助成番号」に「231001」を入力し、集計画面を 表示します。

| <ul> <li></li></ul>                                                                                                    | ×                                                                                                    |
|----------------------------------------------------------------------------------------------------|----------------------------------------------------------------------------------------------------|
| P書児品所給付費、入所給付費等児品書 日数情報           提供年月         令和         4年         9月分         事業所名         名古屋市北部地域焼育センター           受給者店器を         500000         北部         大部         P書児氏名         北部         こすもす         動成自治情報号         名古屋市           動成自治情報号         231001         24.80         評書児氏名         北部         こすもす         動源通信情報号         名古屋市           利用者         理月部の         4.600         利用者負担上印段部         指定事業所番号         管理結果         一管理結果部         一           市町村番号を入力すると<br>「名古屋市」が自動的に表<br>示されます。         7.2提供の開始・終了等の状況         開始日         所由日         外泊日数         日         門日数         日         約泊日数         日           「日数         日 約19         約4         日         第2         第3         第3         第4           「日         部         日         第3         第4         第4         第5         第5         第5           「日         1         81         第4         第6         第4         第6         第5         第5         第5           「日         1         81         第6         第4         第6         第7         第6         第5           「日         部         日         1         1         1         1 | <ul> <li>情報照会</li> <li>登録</li> <li>クリア</li> <li>削除</li> <li>戻る</li> <li>明細へ(2/4)</li> <li>合計へ(4/4)</li> <li>明細修正</li> <li>明細削除</li> <li>明細削除</li> <li>明細介リア</li> </ul> |

前頁の「明細へ(2/4)」をクリックした後、集計ヘクリックします。

| 記障:   | 児支援   | <b>戦電子請求受付システム(簡易入力)</b>     | - 障害児通所給付費          | 費・入所給付費等 | 明細書入力            | •                  |                           | - 🗆 🗙      |
|-------|-------|------------------------------|---------------------|----------|------------------|--------------------|---------------------------|------------|
| ファイル  | (F) / | (「ージョン(V) ヘルプ(H) チュートリフ      | アル(T) 入力亊例(I)       |          |                  |                    |                           |            |
|       |       |                              |                     | /+# 1500 |                  | ómate pBómiktrán   |                           |            |
| 提供    | 出在日   | 会和 √ 4年 8 月分                 | 平吉/2回/1和<br>事業所名 名古 | 「夏・八川和   | 11] 東寺の<br>載春音ヤ、 | 加吉 951111月報<br>ノター |                           | 情報照会       |
| 受給者   | 缸番    | 号 500000000 北部 太             | ββ                  | 障害児氏名    |                  | こすもす               | 都道府県等名 市                  |            |
| 助成自   | 治体番   | 号 231001 名古屋市                |                     |          | 地域区分             | <del>)</del> 13    | 三級地                       | 登録         |
| 利用    | 者負担   | <mark>3上限月額①</mark> 4,600 円  | 利用者負担上的             | 限額 指定事業  | 業所番号             | 管理結                | <mark>結果  管理結果額  円</mark> | クリア        |
|       |       |                              |                     | 給付費      | 明細               |                    |                           | 削除         |
| 1     | lo.   | 8                            |                     |          |                  |                    |                           | E Z        |
| サービ   | 2     | ·F   ?                       |                     | 単位数      | Ì                | 単位回数               |                           | 氏る         |
| ł     | 韵罢    |                              |                     |          |                  |                    |                           | #=Lo (0/4) |
| 译択    | No.   | サービス内容                       | サービスコード             | 単位数      | 回数               | サービス               | 摘要                        | #al*((3/4) |
| ~~~~~ |       |                              |                     |          |                  | 単位数                |                           | 日数へ(1/4)   |
| P     | 1     | 児光2・地公1本<br>旧窓旧会生送自筆加配加管 I   | 611139              | 870      | 1/0              | 16,490             |                           |            |
|       | 2     | 必先免单指等具等加配加算1<br>收發業業十配署加管Ⅱ1 | 614001              | 20       | 170              | 340                |                           | 音計へ(4/4)   |
|       | 4     | 児発食事提供加算I                    | 615310              | 30       | 170              | 510                |                           |            |
|       | 5     | 児発福祉専門職員配置等加算皿               | 615491              | 6        | 170              | 102                |                           | 明細追加       |
|       | 6     | 児発欠席時対応加算                    | 615495              | 94       | 20               | 188                |                           | 明細修正       |
|       | 7     | 児発専門的支援加算(理学療                | 616807              | 53       | 170              | 901                |                           | -710UP3/IL |
|       |       |                              |                     |          |                  |                    |                           | 明細削除       |
|       |       |                              |                     |          |                  |                    |                           |            |
|       |       |                              |                     |          |                  |                    |                           | чна уу у   |
|       |       |                              |                     |          |                  |                    |                           |            |
|       |       |                              |                     |          |                  |                    |                           |            |
|       |       |                              |                     |          |                  |                    |                           |            |
|       |       |                              |                     |          |                  |                    |                           |            |

③ 集計情報(3/4)にて、日数情報(1/4)、明細情報(2/4)で入力された情報 が表示されます。

※ 実績記録票の内容を反映させた場合は、その内容が表示されます。

| 🔜 障害児支援 電子請求受付システム(簡易入力) - 障害児通所給付費·入所給付費等明編書入力                                                                                                    | – 🗆 X             |
|----------------------------------------------------------------------------------------------------|-------------------|
| ファイル(F) パージョン(V) ヘルプ(H) チュートリアル(T) 入力事例(I)                                                                                                    |                   |
|                                                                                                    |                   |
|                                                                                                    | 情報照会              |
| 受給者証番号 500000000 北部 太郎 障害児氏名 北部 こすもす 都道府県等名 名古屋市                                                                                                    |                   |
| 助成自治体番号         231001         名古屋市         地域区分         13         三級地                                                                                     | 登録                |
|                                                                                                    |                   |
|                                                                                                    |                   |
|                                                                                                    | 削除                |
| No. 2 サービス種類 ▽                                                                                                    |                   |
| サービス利用日数 日 給 付 単 位 数 単位 単 位 数 単 価                                                                                                    | 用/単位 戻る           |
| 総費用額         円         1         割相当額         円         利用者負担額②                                                                                             | <b>H</b>          |
|                                                                                                    | 円 明編へ(2/4)        |
| 沃正利用者具担領         日         紅 竹 貸 請 水 額         日              衧所約束貸請水額<br>白 治休助成分請求類              円              衧所約束貸請水額                                   |                   |
|                                                                                                    |                   |
|                                                                                                    | 自治体明細胞加           |
| 選  No.   種類   ビ人 「認可」 単位数   総費用額   1割   負担額   月額   利用者   見理像   利用者  <br>  択  No.   種類   単位数   単価   総費用額   相当額   負担額   月額   利用者   負担額   利用者   自由額   給付費   特別 | 助成分               |
|                                                                                                    | 明細修正              |
| 1         61         19         19,432         10.930         212,391         21,239         21,239         4,600         4,600         207,791             | 明細削除              |
|                                                                                                    | > 194011 3 31 74× |
|                                                                                                    | 明細クリア             |
|                                                                                                    |                   |
|                                                                                                    |                   |
|                                                                                                    |                   |
|                                                                                                    |                   |
|                                                                                                    |                   |

④ 「選択」欄(下記赤枠内)をダブルクリックすると、明細入力部に反映され、選択した明細行の背景色が水色で表示されます。

|   | 🔜 障害児支援 電子請求受付シ          | ハステム(簡易入力) - 障害児                 | 通所給付費·入所給付費等                            | 明細書入力                               |                                               | -                             | · □ ×        |
|---|--------------------------|----------------------------------|-----------------------------------------|-------------------------------------|-----------------------------------------------|-------------------------------|--------------|
|   | ファイル(F) パージョン(V) ヘル      | ルプ(H) チュートリアル(T) .               | 入力亊例(I)                                 |                                     |                                               |                               |              |
|   | 提供年月 令和 ∨ 受給者証番号 5000000 | 障害<br>4 年 8 月分 事業所1<br>000 北部 大郎 | 児通所給付費・入所約<br>名 名古屋市北部地<br>障害児氏4        | 計費等明細書 集計情<br>域療育センター<br>3. 北部 こすもす | 報                                             | 屋市                            | 情報照会         |
|   | 助成自治体番号 231001           | 1 名古屋市                           | 112/041                                 | 地域区分 13                             | 三級地                                           |                               | 登録           |
|   | 利用者負担上限月額①               | 4,600円 利用:                       | 者負担上限額<br>指定事                           | 業所番号                                | 管理結果 管理結:                                     | <b>果額</b> 円                   | クリア          |
|   |                          |                                  | 請求額                                     | <b>進計</b>                           |                                               |                               | 削除           |
|   | No.<br>サービス利用日数          | 1 サービス種类<br>19日 ¥                | ●                                       | 童発達支援<br>19,432 単位                  | 単位数単価                                         | 10.930 网/果改<br>21.220 円       | 戻る           |
|   | 105 宜 円 臼<br>上限月額調整      | 4.600 円                          | 1 11 11 11 11 11 11 11 11 11 11 11 11 1 | 21,239 円                            | 和I用者員担留%                                      | 21,235円                       | 明細へ(2/4)     |
|   | 決定利用者負担額                 | 4,600 円                          | 給付費請求額                                  | 207,791 円                           | 特別対策費請求額                                      | 円<br>円                        |              |
| L | 自治体助成分請求額                | 円                                |                                         |                                     |                                               |                               | 合計へ(4/4)     |
| ( | 選択・・サー サー 給<br>ビス類<br>日数 | 付 単位数<br>立数 単価 総費用額              | 1割<br>相当額<br>②                          | 上限 調整後<br>月額 利用者<br>調整 負担額          | R額<br>安定<br>秋田者<br>負担額<br>給付費     給付費     給付費 | 額<br>自治体<br>助成分<br>対策費<br>請求額 | 明細追加<br>明細修正 |
|   | ▶ 1 19 15                | 9,432 10.930 212,391             | 21,239 21,239                           | 4,600                               | 4,600 207,791                                 |                               | 明細削除         |
|   | ② こち<br>クリン              | らをダブル<br>ック                      | )                                       | ① 選<br>表<br>表                       | 沢した明細行の<br>示されます。                             | つ情報が                          | 明細クリア        |

次頁へ。

## ⑤ 「決定利用者負担額」に入力されている金額を「自治体助成額」に入力します。

| 健害児支援電子請求受付システム(簡易入力) - 障害児通所給付費・入所給付費等明細書入力     -     -     -     -     -     -     -     -     -     -     -     -     -     -     -     -     -     -     -     -     -     -     -     -     -     -     -     -     -     -     -     -     -     -     -     -     -     -     -     -     -     -     -     -     -     -     -     -     -     -     -     -     -     -     -     -     -     -     -     -     -     -     -     -     -     -     -     -     -     -     -     -     -     -     -     -     -     -     -     -     -     -     -     -     -     -     -     -     -     -     -     -     -     -     -     -     -     -     -     -     -     -     -     -     -     -     -     -     -     -     -     -     -     -     -     -     -     -     -     -     -     -     -     -     -     -     -     -     -     -     -     -     -     -     -     -     -     -     -     -     -     -     -     -     -     -     -     -     -     -     -     -     -     -     -     -     -     -     -     -     -     -     -     -     -     -     -     -     -     -     -     -     -     -     -     -     -     -     -     -     -     -     -     -     -     -     -     -     -     -     -     -     -     -     -     -     -     -     -     -     -     -     -     -     -     -     -     -     -     -     -     -     -     -     -     -     -     -     -     -     -     -     -     -     -     -     -     -     -     -     -     -     -     -     -     -     -     -     -     -     -     -     -     -     -     -     -     -     -     -     -     -     -     -     -     -     -     -     -     -     -     -     -     -     -     -     -     -     -     -     -     -     -     -     -     -     -     -     -     -     -     -     -     -     -     -     -     -     -     -     -     -     -     -     -     -     -     -     -     -     -     -     -     -     -     -     -     -     -     -     -     -     -     -     -     -     -     -     -     -     -     -     -     -     -     -     -     -     -     -     -     - | - 🗆 🗙    |
|----------------------------------------------------------------------------------------------------|----------|
| ファイル(F) パージョン(V) ヘルプ(H) チュートリアル(T) 入力事例(I)                                                                                                    |          |
|                                                                                                    | 情報照会     |
| 支給者祉番号         5000000000         北部         太郎         障害児氏名         北部         こ 9 も 9         都迫射県寺名         名古屋市           助成自治体番号         231001         名古屋市         地域区分         13         三級地                                                                                                    | 音録       |
| 利用者負担上限月額①         4,600         利用者負担上限額         指定事業所番号         管理結果         管理結果額         円                                                                                                    | 2IJ7     |
| 請求額集計                                                                                                    | 削除       |
| No.         1         サービス種類         61         児童発達支援           サービス利用日数         19日         給付単位数         19,432         単位単位数単価         10.930         四季                                                                                                    | 戻る       |
| 総費用額         212,331円         1割相当額         21,239円         利用者負担額(2)         21,239円           上限月額調整<br>(ののの内少ない数)         4,600円         調整後利用者負担額         円         上限額管理後利用者負担額         円           決定利用者自知額         4,600円         総付費請求額         207.791円         特別対策書請求額         円                                                                                                    | 明細へ(2/4) |
| 自治体助成分請求額 4,600円                                                                                                    | 合計へ(4/4) |
| 選択         No.         サー<br>ビス<br>単二         総合<br>単面         単位数<br>単面         単面         利用<br>相当額         利用<br>目         上限<br>加用<br>意         上限額<br>管理後<br>利用<br>者         法定<br>利用者<br>自担額         請求額         自治体<br>助成分<br>請求額           2         1         1         1         1         1         1         1         1         1         1         1         1         1         1         1         1         1         1         1         1         1         1         1         1         1         1         1         1         1         1         1         1         1         1         1         1         1         1         1         1         1         1         1         1         1         1         1         1         1         1         1         1         1         1         1         1         1         1         1         1         1         1         1         1         1         1         1         1         1         1         1         1         1         1         1         1         1         1         1         1         1         1         1         1         1         1         1         1 <t< td=""><td>明細追加明細修正</td></t<>                                                                                                    | 明細追加明細修正 |
| 1         61         19         19,432         10.930         212,391         21,239         4,600         4,600         207,791                                                                                                    | 明細削除     |
|                                                                                                    | 明細クリア    |

「決定利用者負担額」に入力されている金額を「自治体助成額請求額」に入力します。 【POINT】

総費用額の1割相当額<利用者負担上限月額 の場合⇒ 1割相当額 総費用額の1割相当額>利用者負担上限月額 の場合⇒ 利用者負担上限月額 です。

| 1 | <b>:</b> 1 | 客児               | 支援 電                | 子請求                | 受付システム    | (簡易入力          | )) - 障害児;                             | 風所給付費・             | 入所給付費                  | 等明細書入           | л             |           |                  |         |            | -         | · 🗆 🗙                |
|---|------------|------------------|---------------------|--------------------|-----------|----------------|---------------------------------------|--------------------|------------------------|-----------------|---------------|-----------|------------------|---------|------------|-----------|----------------------|
|   | ファイ        | I↓(F)            | バーミ                 | ジョン(V)             | ヘルプ(H)    | チュート!          | リアル(T) ノ                              | 、力事例(I)            |                        |                 |               |           |                  |         |            |           |                      |
|   | 损受新        | 供知               | F月<br>F番号           | 令和                 | 1 ~ 4年    | 8月分<br>北部 7    | 障害」<br>事業所名<br>FBR                    | 見通所給付<br>3 名古属     | 費・入所<br>電市北部地<br>障害児氏: | 給付費等明<br>域療育セ   | 月細書 集<br>ンター  | 計情報       | 都道府              | 見等名名名   | 古屋市        |           | 情報照会                 |
| ŀ | 助成         | 自治               | 本番号                 | 1                  | 231001    | 名古屋市           | 5                                     |                    | 1487004                | 411.4-6127      | <u>// 110</u> | 1         | - 68 4L          |         |            |           | 登録                   |
| [ | 利用         | 用者加              | 負担上                 | 限月都                |           | 4,600 F        | 日利用を                                  | 皆 <u>負担</u><br>理事業 | 「自済                    | 台体时             | 1成請           | 求額        | に牛               | ほど      | 入力         | 円         | クリア                  |
| ľ |            |                  |                     |                    |           |                |                                       |                    | 、<br>日 11<br>1 - 上 市   |                 | THE L         |           | L .              |         | •/•        |           | 削除                   |
|   | ţ          | 1-E              | No.<br>こえ利用         | 用日数                | 2         | <del>ب</del> ل | <ul> <li>ビス種類</li> <li>日 縦</li> </ul> | 付                  | した剤                    | 貝か仅             | 、映さ           | れまう       |                  |         |            | 用/華依      | 戻る                   |
|   | :          | 能 :<br>上間<br>ののの | 資 用<br>限月額調<br>D内少な | ] 谷貝<br>同整<br>(1い数 | )         |                | 円 i                                   | 整後利用者              | 負担額                    |                 | F             | 円 上限      | 額管理              |         | $\sim$     |           | 明編へ(2/4)             |
|   | 決<br>自     | 定利治体制            | U用者1<br>助成分         | 自担額                | i<br>須    |                | 円第                                    | 合付費請               | F求 額                   |                 | F             | <u> </u>  | <del>閉</del> 対策費 | 前不下     | $\searrow$ | <u> </u>  | 合計へ(4/4)             |
| [ |            |                  | サー                  | ++                 |           |                |                                       |                    | 利田本                    | LRB             | 前用来女父族        | 上限額       | in 🗢             | 請习      | 南          | 4.Y. (4   | PB9 (ata             |
|   | 選択         | No.              | ビス 種類 コド            | ビス<br>利用<br>日数     | 給付<br>単位数 | 単価             | 総費用額                                  | 1割<br>相当額          | 利用者<br>負担額<br>②        | 上RR<br>月額<br>調整 | 利用者負担額        | 管理後利用者負担額 | 次定<br>利用者<br>負担額 | 給付費     | 特別<br>対策費  | 目治体助成分諸求額 | 917 <u>671</u><br>修正 |
|   | ►          | 1                | 61                  | 19                 | 19,432    | 10.930         | 212, 391                              | 21,239             | 21,239                 | 4,600           |               |           | 4,600            | 207,791 |            | 4,600     | 崩除                   |
|   |            |                  |                     |                    |           |                |                                       |                    |                        |                 |               |           |                  |         |            |           | 1707                 |
|   |            |                  |                     |                    |           |                |                                       |                    |                        |                 |               |           |                  | 合計      | ~] (3      | こ進みま      | <i>ज</i> ि           |

⑥ 明細書に問題がなければ「登録」をクリックします。

| 副 障害児支援電子誘求受付システム(簡易入力) - 障害児通所給付費・入所給付費等明細書入力 -                                                                                                    |
|----------------------------------------------------------------------------------------------------|
| ファイル(F) バージョン(V) ヘルプ(H) チュートリアル(T) 入力事例(I)                                                                                                    |
| 障害児通所給付 <u>書・入所給付書等明細書 合計情報</u><br>提供年月 令和 ∨ 4年 8月分 事業所名 名さ<br><u>常給者証券</u> 長 5000000000 北部 本郎                                                                                                    |
| <u> 助成自治体量号 231001 名古屋市</u><br>利用者負担 - 58月初の 4,600 円 利用者負担 - 5 れているかを確認します。                                                                                                    |
| 1111日日日日日日日日日日日日日日日日日日日日日日日日日日日日日日日日日                                                                                                    |
| 給         付         単         位         数         19,432         単位         総         費         用         額         212,391         円         (回         0         0         0         0         0         0         0         0         0         0         0         0         0         0         0         0         0         0         0         0         0         0         0         0         0         0         0         0         0         0         0         0         0         0         0         0         0         0         0         0         0         0         0         0         0         0         0         0         0         0         0         0         0         0         0         0         0         0         0         0         0         0         0         0         0         0         0         0         0         0         0         0         0         0         0         0         0         0         0         0         0         0         0         0         0         0         0         0         0         0         0         0 |
| 特定入所障害児食費等給付費         (4)           算定日額         円         日         給付費請求額         円                                                                                                    |
| 実費算定額 円 ////                                                                                                    |
|                                                                                                    |
| 「登録」をクリックします。                                                                                                    |
|                                                                                                    |

# ⑦ 下記の確認画面が表記されたら「登録」をクリックします。

| 🔜 韓客児支援 電子請求受付システム(簡易入力) - 陳客児通所給付費・入所給付費等明細書入力                                                                     | - 🗆 🗙                            |
|----------------------------------------------------------------------------------------------------|----------------------------------|
| ファイル(F) パージョン(V) ヘルプ(H) チュートリアル(T) 入力事例(I)                                                                          |                                  |
| 障害児通所給付費・入所給付費等明細書         合計情報           提供年月         令和 < 4年                                                      | 情報照会<br>登録<br>クリア<br>削除<br>戻る    |
| 第定日額     円       算定日額     円       入力した情報を保存もしくは一時保存しますか?     求額       一時保存     キャンセル       s20211025012     v2.31.0 | 日数へ(1/4)<br>明細へ(2/4)<br>集計へ(3/4) |

## ⑧ 下記の情報画面が表記されたら「登録」をクリックします

| ■ ■ 障害児支援 電子請求受付システム    | ▲(簡易入力) - 障害児週所給付費・入所給付費等明 | 1) (1) (1) (1) (1) (1) (1) (1) (1) (1) ( | – 🗆 ×      |
|-------------------------|----------------------------|------------------------------------------|------------|
| ファイル(F) パージョン(V) ヘルプ(H) | l) チュートリアル(T) 入力事例(l)      |                                          |            |
|                         |                            |                                          |            |
|                         | 障害児通所給付費・人所給付              | J費等明細書 合計情報<br>慶嘉告知名                     | 情報照会       |
|                         |                            | 原育でレダー<br> 北部 にはあす   報道応周等タ タ士房市         |            |
|                         |                            |                                          |            |
|                         |                            |                                          |            |
| 利用者負担上限月額①              |                            | 所番号    管理結果    管理結果額                     | 一 クリア      |
|                         | 日任尹未川                      |                                          |            |
|                         | 請求額合                       | ā†                                       | 削除         |
| 給付単位数                   | 19,432 単位 総費用額             | 212,391 円 上限月額調整<br>( ① ② の内少ない数 )       | 4,600円 戻る  |
| 調整後利用者負担額               | 円 上限額管理後利用者負担額             | 円 決定利用者負担額                               | 4,600 円    |
| 給付費請求額                  | 207,791 円 特別対策費請求額         | 円                                        | 4,600 円    |
|                         | 情報                         | ×                                        | 日鼓へ(1/4)   |
| 算定日額                    | 円                          | 求 額                                      | 円 明編へ(2/4) |
| 実費算定額                   |                            |                                          |            |
|                         | 障害児連所紹行到                   | ・人所指付要等明細書情報を登録しました。                     | 集計へ(3/4)   |
|                         |                            |                                          |            |
|                         |                            | OK                                       |            |
|                         |                            |                                          |            |
|                         |                            |                                          |            |
|                         |                            |                                          |            |
|                         |                            |                                          |            |
|                         |                            |                                          |            |
|                         |                            |                                          |            |

#### 【注】

⑥で明細書の登録を行う際、受給者情報の「多子軽減対象」「無償化対象(国による 3~5歳児の無償化対象)」が未登録の場合は、警告が出力される可能性があります が、上記の対象でない場合は、「登録」をクリックしてください。

※1 「多子軽減対象」児童の場合

「基本情報設定」⇒「受給者情報入力」画面で無償化対象児童として登録のうえ、 実績記録票を作成し、明細書の集計情報(3/4)にて「利用者負担額②」の金額 が多子軽減後の額になっているか確認してください。

※2 「無償化対象(国による3~5歳児の無償化対象)」
 国による無償化対象期間に差し掛かった場合は、「基本情報設定」⇒「受給者情報入力」画面において「無償化対象」をクリックしてください。

## 2 請求明細書確認画面

算定日祖 日数 給付費請求額 実費算定額

特定入所 [建築発 (東洋洲村) Β

| -                                     |                                                                                                    |                                                                                                    |                                                                                                    |                                                                                                    |                                                                                                    |                                                               |                                       |              |                                        |                                                                            |                                        |                                             | ~ ~ ~                              | _                                                  | _         |      | ~            |       |
|---------------------------------------|----------------------------------------------------------------------------------------------------|----------------------------------------------------------------------------------------------------|----------------------------------------------------------------------------------------------------|----------------------------------------------------------------------------------------------------|----------------------------------------------------------------------------------------------------|---------------------------------------------------------------|---------------------------------------|--------------|----------------------------------------|----------------------------------------------------------------------------|----------------------------------------|---------------------------------------------|------------------------------------|----------------------------------------------------|-----------|------|--------------|-------|
| 都                                     | 道府県等                                                                                                    | 野                                                                                                    | 2                                                                                                    | 31001                                                                                                    |                                                                                                    | _                                                             |                                       |              |                                        |                                                                            |                                        | I                                           | 令和                                 |                                                    | 4         | 千    | 8            | )     |
| 助                                     | 以目/2141                                                                                                    | 野万                                                                                                    | 2                                                                                                    | 31001                                                                                                    |                                                                                                    |                                                               |                                       |              |                                        |                                                                            |                                        |                                             |                                    |                                                    |           |      |              |       |
|                                       |                                                                                                    |                                                                                                    |                                                                                                    |                                                                                                    |                                                                                                    |                                                               |                                       |              | 指定事                                    | 業所番                                                                        | 号                                      |                                             |                                    | 23                                                 | 50200     | )131 |              |       |
| ŝ                                     | 受給者訂                                                                                                    | E番号                                                                                                    |                                                                                                    | 5000                                                                                                    | 00000                                                                                                    | 00                                                            |                                       | 請求           | ★ 至 :                                  | 者及:                                                                        | 78                                     | 2                                           | 古屋                                 | 市北書                                                | R Hob tag | 痦音   | センタ          |       |
| 新日                                    | 合付決定(                                                                                                    | 呆護者                                                                                                    |                                                                                                    | 北部                                                                                                    | *                                                                                                    | eR                                                            |                                       | 事業           | その                                     | 事業                                                                         | 所                                      | -14                                         |                                    | 11.40 0                                            | 1.00%     |      |              |       |
| ر<br>بر                               | <sup>ス</sup><br>合付決定                                                                                                    | こ係る                                                                                                    |                                                                                                    |                                                                                                    |                                                                                                    |                                                               |                                       | 者            |                                        | H                                                                          |                                        |                                             |                                    |                                                    |           |      |              |       |
| β                                     | 章 害 児                                                                                                    | 氏名                                                                                                    | :                                                                                                    | 北部                                                                                                    | こす                                                                                                    | もす                                                            |                                       |              |                                        |                                                                            |                                        | 地域区分                                        | }                                  |                                                    |           | 三級   | 地            |       |
| Ŧı                                    | <b>B</b> *84                                                                                                    |                                                                                                    |                                                                                                    |                                                                                                    | 4 60                                                                                                    |                                                               |                                       |              |                                        |                                                                            |                                        |                                             |                                    |                                                    |           |      |              |       |
| 利                                     | 用有貝担                                                                                                    | 上限月額                                                                                                    |                                                                                                    |                                                                                                    | 4,60                                                                                                    | 0                                                             |                                       |              |                                        |                                                                            |                                        |                                             | = 1                                |                                                    | 198 d+ 8  | 8 6X |              |       |
| 利                                     | 用者負担                                                                                                    | ∃上限額<br>業所                                                                                                    | 指定 車業                                                                                                    | <b>拳</b> 耒所                                                                                                    | 番号                                                                                                    |                                                               |                                       |              |                                        |                                                                            |                                        | 管理結決                                        | ¥                                  | E                                                  | 理稿表       | 长額   |              |       |
|                                       | 8-17                                                                                                    | ~ ~ ~                                                                                                    | <b>平</b> 未                                                                                                    | 71 12 17                                                                                                    |                                                                                                    |                                                               |                                       |              |                                        |                                                                            |                                        |                                             |                                    |                                                    |           |      |              |       |
| ታ-                                    | - ビス種別                                                                                                    | 1                                                                                                    | B                                                                                                    | 開始年月                                                                                                    | 8                                                                                                    |                                                               |                                       | Т            |                                        | 終                                                                          | 了年                                     | □月日                                         |                                    |                                                    | 利用E       | 日数ノ  | 、院日          | 数外注   |
|                                       | 61                                                                                                    | 令和                                                                                                    | 4 年                                                                                                    | 4                                                                                                    | 月                                                                                                    | 1                                                             | 8                                     |              |                                        | 年                                                                          |                                        | 月                                           |                                    | В                                                  | 17        | в    | E            | 1     |
|                                       |                                                                                                    |                                                                                                    | 年                                                                                                    |                                                                                                    | 月                                                                                                    |                                                               | Β                                     |              |                                        | 年                                                                          |                                        | 月                                           |                                    | Β                                                  |           | 8    | E            | 3     |
|                                       |                                                                                                    |                                                                                                    |                                                                                                    |                                                                                                    |                                                                                                    |                                                               |                                       |              |                                        |                                                                            |                                        |                                             |                                    |                                                    |           |      |              |       |
|                                       | +                                                                                                    | サービス内                                                                                                    | 容                                                                                                    | 7                                                                                                    | ービス                                                                                                    | スコー                                                           | ۴                                     | 単位           | 數                                      | 回数                                                                         | <del>"</del> -                         | -ビス単位                                       | z数                                 |                                                    |           | 摘到   | Đ.           |       |
|                                       |                                                                                                    |                                                                                                    |                                                                                                    |                                                                                                    | A 4 4                                                                                                    |                                                               |                                       |              |                                        | 17                                                                         |                                        |                                             |                                    |                                                    |           |      |              |       |
|                                       | 児                                                                                                    | 発2・地                                                                                                    | 公体                                                                                                    |                                                                                                    | 611                                                                                                    | 139                                                           |                                       |              | 970                                    | 17                                                                         |                                        | 16,                                         | 490                                |                                                    |           |      |              |       |
|                                       | 児発児童報                                                                                                    | , 発 2 ・ 地:<br>運員等加配                                                                                                    | 公体<br>10篇 [1]·                                                                                                    | 2                                                                                                    | 611                                                                                                    | 139<br>001                                                    |                                       |              | 970<br>53                              | 17                                                                         |                                        | 16,                                         | 490<br>901                         |                                                    |           |      |              |       |
| **                                    | 児<br>児発児童<br>児<br>児<br>発<br>栄<br>親                                                                                                    | 発2・地/<br> 譚貝等加配 <br> 養士配置 <br> 斎事提供                                                                                                    | 公体<br>加算 I 1 ·<br>加算 I 1<br>加算 I                                                                                                    | 2                                                                                                    | 611<br>614<br>615<br>615                                                                                                    | 139<br>001<br>200<br>310                                      |                                       |              | 970<br>53<br>20<br>30                  | 17<br>17<br>17<br>17                                                       |                                        | 16.                                         | 490<br>901<br>340<br>510           |                                                    |           |      |              |       |
| ************************************* | 児<br>児発児童報<br>児発業<br>児<br>児<br>兄<br>祭<br>県<br>祭<br>専<br>同<br>り<br>児<br>完<br>宗<br>県<br>一<br>兄<br>第<br>兄<br>第<br>兄<br>第<br>兄<br>第<br>兄<br>第<br>兄<br>第<br>第<br>の<br>第<br>兄<br>第<br>二<br>第<br>子<br>兄<br>二<br>第<br>子<br>兄<br>二<br>第<br>二<br>の<br>二<br>の<br>二<br>の<br>二<br>の<br>二<br>の<br>二<br>の<br>の<br>の<br>の<br>の<br>の<br>の                   | <ul> <li>発2・地:</li> <li>連手加配:</li> <li>(音声加配)</li> <li>(音声加配)</li> <li>(音声加配)</li> <li>(理)</li> <li>(理)</li> </ul>                                                                                                    | 公体<br>加算 <u>[1:1:1</u><br>加算 <u>[</u> 1]<br>加算 [<br>一<br>字東法士)                                                                                                    | 2                                                                                                    | 611<br>614<br>615<br>615<br>615<br>615                                                                                                    | 139       001       200       310                             | +<br>~<br>+                           | ~            | 970<br>53<br>20<br>30<br>~<br>53<br>53 | 17<br>17<br>17<br>17<br>17                                                 | <b>~</b>                               | 16.<br>~~~<br>90                            | 490<br>901<br>340<br>510           | ~~                                                 | · ~       | ~~   | ~~           | ~     |
|                                       | 現<br>現<br>現<br>見<br>現<br>発<br>架<br>明<br>見<br>発<br>架<br>明<br>の<br>見<br>第<br>子<br>、<br>見<br>完<br>発<br>男<br>第<br>子<br>の<br>男<br>の<br>男<br>の<br>の<br>の<br>の<br>の<br>の<br>の<br>の<br>の<br>の<br>の<br>の<br>の<br>の<br>の                                                                                                    | 第2・地配<br>運業する<br>電力<br>でする<br>でする<br>でする<br>でする<br>でする<br>でする<br>でする<br>でする                                                                                                    | 公体<br>加算 II 1<br>加算 II 1<br>加算 I<br>マ 条<br>東法士)                                                                                                    | 2                                                                                                    | 611<br>614<br>615<br>615<br>615                                                                                                    | 139       001       200       310       ~       307           | ~                                     | ~            | 970<br>53<br>20<br>30<br>              | 17<br>17<br>17<br>17<br>17                                                 | ~                                      | 16.<br>~~~<br>90                            | 490<br>901<br>340<br>510           | ~~                                                 | ~~        | · ~  | ~~           | ~     |
|                                       | 現現<br>現発現<br>開発<br>開発<br>開                                                                                                    | <ul> <li>発2・地容</li> <li>第三季加配</li> <li>注意事配置</li> <li>注意事提供</li> <li>支援加算(理)</li> </ul>                                                                                                    | 公体<br>加算 II 1<br>加算 II 1<br>加算 I<br>の算 I<br>の算 I<br>の算 I<br>の算 I                                                                                                    | 2                                                                                                    | 611<br>614<br>615<br>615<br>615<br>6168                                                                                                    | 139       001       200       310                             | ~                                     | ~            | 970<br>53<br>20<br>30<br>              | 17<br>17<br>17<br>17<br>17                                                 | ~                                      | 16.<br>~~~<br>90                            | 490<br>901<br>340<br>510           | ~~                                                 | ~~        | · ~  | <i>~</i> ~   | · ~   |
|                                       | 現<br>現<br>発現<br>重<br>祥<br>現<br>祭<br>祭<br>一<br>一<br>現<br>祭<br>栗<br>一<br>明<br>祭<br>梁<br>明<br>一<br>明<br>祭<br>宗<br>男<br>二<br>明<br>子<br>沢<br>男<br>第<br>一<br>明<br>子<br>祭<br>男<br>第<br>章<br>子<br>界<br>男<br>の<br>第<br>一<br>の<br>の<br>の<br>の<br>の<br>の<br>の<br>の<br>の<br>の<br>の<br>の<br>の<br>の<br>の<br>の<br>の                                       | <ul> <li>第2・地配</li> <li>第2・地配</li> <li>第二章 加配</li> <li>第二章 加配</li> <li>第二章 加工</li> <li>5</li> <li>5</li> <li>6</li> <li>5</li> <li>5</li> <l< td=""><td>公体<br/>図算 [1・<br/>加算 I1 1<br/>加算 I 1<br/>加算 I 1<br/>の算 I 1<br/>の算 I 1<br/>の算 I 1<br/>の算 I 1<br/>の算 I 1<br/>の算 I 1<br/>の算 I 1<br/>の算 I 1<br/>の算 I 1<br/>の算 I 1<br/>の算 I 1<br/>の算 I 1<br/>の 算 I 1<br/>の 目 1<br/>の 目 1<br/>の 1<br/>の 1<br/>の 1<br/>の 1<br/>の 1<br/>の 1<br/>の 1<br/>の</td><td></td><td>611<br/>614<br/>615<br/>615<br/>615<br/>6168</td><td>139       001       200       310       307</td><td>~</td><td>~</td><td>970<br/>53<br/>20<br/>30<br/>53<br/>53</td><td>17<br/>17<br/>17<br/>17<br/>17</td><td>~</td><td></td><td>490<br/>901<br/>340<br/>510</td><td>~~</td><td>~~</td><td>~~</td><td>~~<br/></td><td>~</td></l<></ul> | 公体<br>図算 [1・<br>加算 I1 1<br>加算 I 1<br>加算 I 1<br>の算 I 1<br>の算 I 1<br>の算 I 1<br>の算 I 1<br>の算 I 1<br>の算 I 1<br>の算 I 1<br>の算 I 1<br>の算 I 1<br>の算 I 1<br>の算 I 1<br>の算 I 1<br>の 算 I 1<br>の 目 1<br>の 目 1<br>の 1<br>の 1<br>の 1<br>の 1<br>の 1<br>の 1<br>の 1<br>の                                                                                                    |                                                                                                    | 611<br>614<br>615<br>615<br>615<br>6168                                                                                                    | 139       001       200       310       307                   | ~                                     | ~            | 970<br>53<br>20<br>30<br>53<br>53      | 17<br>17<br>17<br>17<br>17                                                 | ~                                      |                                             | 490<br>901<br>340<br>510           | ~~                                                 | ~~        | ~~   | ~~<br>       | ~     |
|                                       | 現発現<br>現発現<br>開発<br>開<br>発<br>第<br>一<br>ビス利<br>サ<br>ー<br>ビス<br>ス                                                                                                    | <ul> <li>発2・地配</li> <li>発達</li> <li>第二章</li> <li>第二章</li> <li>支援</li> <li>2</li> <li>2</li> <li>2</li> <li>2</li> <li>3</li> <li>2</li> <li>5</li> <li>5</li> <li>6</li> <li>6</li> <li>7</li> <li>7</li> <li>8</li> <li>7</li> <li>7</li> <li>8</li> <li>7</li> <li>8</li> <li>8</li> <li>9</li> <li>7</li> <li>8</li> <li>8</li> <li>9</li> <li>8</li> <li>9</li> <li>9</li> <li>9</li> <li>9</li> <li>9</li> <li>9</li> <li>9</li> <li>9</li> <li>9</li> <li>9</li> <li>9</li> <li>9</li> <li>9</li> <li>9</li> <li>9</li> <li>9</li> <li>9</li> <li>9</li> <li>9</li></ul>                                                                                                    | 公体<br>2011111<br>2017日1<br>2017日<br>2017日 | 2<br>2<br>児童発道                                                                                                    | 611<br>614<br>615<br>615<br>615<br>615<br>6168                                                                                                    | 139         001         200         310         ~         807 |                                       | ~            | 970<br>53<br>20<br>30<br>53<br>53      | 17<br>17<br>17<br>17<br>17                                                 | ~                                      |                                             | 490<br>901<br>340<br>510           | ~~                                                 | ~         | ~~   |              | ~     |
|                                       | 現現<br>現発現<br>開発<br>現発業<br>見発業<br>開発<br>単一<br>ビス<br>ス<br>4<br>4<br>4<br>4<br>4<br>4<br>4<br>4<br>4<br>4<br>4<br>4<br>4                                                                                                    | 第2・地配:<br>業業です。<br>支援<br>「一一日数<br>「一一数                                                                                                    | 公体<br>加算 I 1・<br>加算 I 1<br>加算 I<br>一<br>で療法士)<br>61<br>19                                                                                                    | 2<br>2<br>児童発送<br>日<br>10                                                                                                    | 611<br>614<br>615<br>615<br>615<br>615<br>615<br>6168                                                                                                    | 139<br>001<br>200<br>310<br>~                                 | ~ ~ ~ ~ ~ ~ ~ ~ ~ ~ ~ ~ ~ ~ ~ ~ ~ ~ ~ | ~            | 970<br>53<br>20<br>30<br>              |                                                                            | <b>~</b>                               | 16.<br><b>~~</b><br>90                      |                                    |                                                    | ~~        | ~~   | <b>~</b>     | ~     |
|                                       | 現現<br>現免児童報<br>児児発発<br>児児 発<br>男<br>専<br>門的<br>サービス<br>にス<br>ス<br>ス<br>や<br>一<br>ピンパー<br>の<br>の<br>見<br>の<br>見<br>の<br>の<br>見<br>の<br>の<br>の<br>の<br>の<br>の<br>の<br>の<br>の<br>の<br>の                                                                                                    | 発導業で含う支援 (理)<br>(現) (現) (現) (現) (現) (現) (現) (現) (現) (現)                                                                                                    | 公体<br>加算 I 1・<br>加算 I 1<br>加算 I 2<br>平康法士)<br>61<br>19                                                                                                    | 2<br>2<br>2<br>児童発詞<br>日<br>19                                                                                                    | 611<br>614<br>615<br>615<br>615<br>615<br>6168<br>6168                                                                                                    | 139       001       200       310       ~       307           |                                       | <b>~</b>     | 970<br>53<br>20<br>30<br>              | 17<br>17<br>17<br>17<br>17<br>17<br>17<br>17                               | ~                                      |                                             | 490<br>901<br>340<br>510           |                                                    | ~~        | · ~  | <b>一</b> 合計  | 119.4 |
| ***                                   | 現<br>現<br>現<br>現<br>現<br>現<br>現<br>開<br>開<br>の<br>の<br>の<br>見<br>前<br>祝<br>祭<br>研<br>の<br>の<br>見<br>元<br>沢<br>完<br>発<br>示<br>の<br>の<br>の<br>の<br>の<br>の<br>の<br>の<br>の<br>の<br>の<br>の<br>の                                                                                                    | 発揮養育 支援 運利位単数 ロックション しんしょう しょう しょう しょう しょう しょう しょう しょう しょう しょう                                                                                                    | 公体<br>加算 I 1・<br>加算 I 1<br>加算 I<br>一<br>平療法士)<br>19<br>10                                                                                                    | 2<br>2<br>2<br>日<br>19<br>0.930<br>212                                                                                                    | 611<br>614<br>615<br>615<br>615<br>615<br>6168<br>6168                                                                                                    | 139<br>001<br>200<br>310<br>~                                 |                                       | <br>~<br>ら 致 |                                        | 17<br>17<br>17<br>17<br>17<br>17<br>17<br>17<br>17<br>17<br>17<br>17<br>17 |                                        | 16.<br>~~~<br>90<br>月者〕                     |                                    |                                                    | ~         |      | <b>一</b> 合計  | 19.4  |
|                                       | 現<br>現<br>現<br>現<br>現<br>現<br>開<br>開<br>朝<br>明<br>朝<br>明<br>明<br>朝<br>明<br>明<br>朝<br>明<br>明<br>明<br>朝<br>明<br>明<br>明<br>朝<br>明<br>明<br>明<br>朝<br>明<br>明<br>明<br>明<br>明<br>明<br>明<br>明<br>明<br>明<br>明<br>明<br>明                                                                                                    | 発揮養命 支援 運利単数用相当、加配置供 (理 ド 数 一 一 数 一 一 数                                                                                                    | 公体<br>ND算 I 1・<br>ND算 I 1<br>DD算 I<br>で 東法士)<br>61<br>19<br>1(                                                                                                    | 2<br>2<br>2<br>月<br>章発詞<br>日<br>19<br>0.930<br>212<br>212<br>21                                                                           | 611<br>614<br>615<br>615<br>615<br>615<br>6168<br>6168<br>6168                                                                                                    | 139<br>001<br>200<br>310<br>~                                 |                                       |              | 970<br>53<br>20<br>30<br>              | 17<br>17<br>17<br>17<br>17<br>17<br>17<br>17<br>次定                         | <b>~</b><br>〔利れれ                       | 16.<br>~~~<br>90<br>ゴ OK                    | 490<br>901<br>340<br>510<br>1<br>1 | 111<br>111<br>111<br>111<br>111<br>111<br>111<br>1 | ~         |      | 合計<br>2<br>2 | 19.4  |
|                                       | 現発現<br>現発現<br>現発<br>現<br>現<br>発<br>発<br>平<br>の<br>の<br>の<br>知<br>年<br>門<br>の<br>の<br>の<br>の<br>の<br>の<br>の<br>の<br>の<br>の<br>の<br>の<br>の                                                                                                    | 発揮養命 支援 連利単数用当相会 フレビス しょうしょう しょうしょう しょう                                                                                                    | 公体<br>ND算 I 1・<br>hD算 I 1<br>hD算 I<br>~ ~<br>平療法士)<br>61<br>19<br>1(                                                                                                    | 2<br>2<br>2<br>2<br>1<br>9<br>1<br>9<br>0.930<br>2<br>12<br>2<br>1<br>2<br>1<br>2<br>1                                                    | 611<br>614<br>615<br>615<br>615<br>615<br>6168<br>6168<br>6168<br>9<br>6168<br>9<br>9<br>9<br>9<br>9<br>9<br>9<br>9<br>9<br>9<br>9<br>9<br>9<br>9<br>9<br>9<br>9<br>9<br>9 | 139<br>001<br>200<br>310<br>~                                 |                                       | → ら;         | 970<br>53<br>20<br>30<br>              | 17<br>17<br>17<br>17<br>17<br>17<br>17<br>17<br>次定                         | > 111111111111111111111111111111111111 | 16.<br>~~~<br>90<br>二<br>ゴ OK               | 490<br>901<br>340<br>510<br>11     | 1<br>額<br>-                                        | ~         |      | 合計<br>2<br>2 | 19.4  |
|                                       | 現現現<br>現免児童発<br>見見<br>発<br>業<br>一<br>児<br>発<br>業<br>一<br>門<br>の<br>男<br>の<br>の<br>見<br>完<br>兄<br>男<br>の<br>男<br>の<br>男<br>の<br>男<br>の<br>男<br>の<br>男<br>の<br>男<br>の<br>男<br>の<br>男<br>の<br>男                                                                                                    | 発揮養命 支援 運利位単数に相負担のの少ない物                                                                                                    | 公体<br>ND算 I 1・<br>hD算 I 1<br>hD算 I<br>~ ~<br>学療法士)<br>61<br>19<br>1(                                                                                                    | 2<br>2<br>2<br>2<br>2<br>2<br>1<br>9<br>0.930<br>2<br>12<br>2<br>12<br>2<br>1<br>2<br>1<br>2<br>1<br>2<br>1<br>2<br>1<br>2<br>1<br>2<br>1 | 611<br>614<br>615<br>615<br>615<br>615<br>6168<br>6168<br>6168<br>6168<br>9<br>9<br>9<br>9<br>9<br>9<br>9<br>9<br>9<br>9<br>9<br>9<br>9<br>9<br>9<br>9<br>9<br>9<br>9      | 139<br>001<br>200<br>310<br>~                                 |                                       | → ら 致        | 970<br>53<br>20<br>30<br>              | 17<br>17<br>17<br>17<br>17<br>17<br>17<br>17<br>17<br>17<br>17             | ) 111111111111111111111111111111111111 | 16.<br>~~~<br>90<br>二<br>ゴ OK               | 490<br>901<br>340<br>510           | <u>1</u> 額_<br>す。                                  | ~         |      | 合計<br>2<br>  | 19.4  |
|                                       | 現現現<br>現免児童発<br>児児発発<br>児児<br>ア<br>発<br>専<br>門<br>の<br>サービスパ<br>フ<br>ジ<br>キ<br>一<br>ビ<br>ス<br>パ<br>や<br>の<br>男<br>の<br>の<br>見<br>の<br>の<br>男<br>の<br>の<br>男<br>の<br>男<br>の<br>の<br>男<br>の<br>の<br>男<br>の<br>の<br>の<br>男<br>の<br>の<br>男<br>の<br>の<br>の<br>の<br>の<br>の<br>の<br>の<br>の<br>の<br>の<br>の<br>の<br>の<br>の<br>の<br>の<br>の<br>の<br>の | 発揮著令 支援 運利位単数に相負にする。<br>変換する。<br>変換する。<br>、<br>変換する。<br>、<br>変換する。<br>、<br>、<br>変換する。<br>、<br>変換する。<br>、<br>、<br>、<br>、<br>、<br>、<br>、<br>、<br>、<br>、<br>、<br>、<br>、                                                                                                    | 公体<br>ND算 I 1・<br>hD算 I 1<br>hD算 I<br>~ ~<br>学療法士)<br>61<br>19<br>10<br>10<br>10<br>10<br>10<br>10<br>10<br>10<br>10<br>10                                                                                                    | 2<br>2<br>2<br>2<br>2<br>2<br>2<br>1<br>2<br>2<br>1<br>2<br>1<br>2<br>1<br>2<br>1<br>2<br>1<br>2                                          | 611<br>614<br>615<br>615<br>615<br>615<br>6168<br>6168<br>6168<br>9<br>6168<br>9<br>9<br>9<br>9<br>9<br>9<br>9<br>9<br>9<br>9<br>9<br>9<br>9<br>9<br>9<br>9<br>9<br>9<br>9 | 139<br>001<br>200<br>310<br>~                                 |                                       |              | 970<br>53<br>20<br>30<br>              | 17<br>17<br>17<br>17<br>17<br>17<br>17<br>17<br>大<br>定                     | ~ ~ ~ ~ ~ ~ ~ ~ ~ ~ ~ ~ ~ ~ ~ ~ ~ ~ ~  | 16.<br>~~~<br>90<br>ゴロオジ                    | 490<br>901<br>340<br>510           | <u>自額</u><br>す。                                    |           |      | 合計<br>2<br>  | 19.4  |
| : 細欄 請求額集:                            | 現現現<br>現免児童発<br>児児発発<br>児児<br>デ<br>発<br>専<br>門<br>の<br>サービスバ<br>フ<br>ジ<br>や<br>一<br>ビ<br>スパ<br>や<br>の<br>の<br>の<br>の<br>見<br>売<br>の<br>の<br>の<br>の<br>の<br>の<br>の<br>の<br>の<br>の<br>の<br>の<br>の<br>の                                                                                                    | 発揮養命 支援 連利単数用当担の利金額 2010年1月1日日の1月日の1月日の1月日の1月日の1月日の1月日の1月日の1月日の1月                                                                                                    | 公体<br>ND算 I 1・<br>hD算 I 1<br>hD算 I<br>~<br>~<br>~<br>~<br>~<br>~<br>~<br>~<br>~<br>~<br>~<br>~<br>~                                                                                                    | 2<br>2<br>2<br>2<br>2<br>2<br>2<br>1<br>2<br>2<br>1<br>2<br>1<br>2<br>1<br>2<br>1<br>2<br>1<br>2                                          | 611<br>614<br>615<br>615<br>615<br>615<br>6168<br>6168<br>6168<br>9<br>6168<br>9<br>9<br>9<br>9<br>9<br>9<br>9<br>9<br>9<br>9<br>9<br>9<br>9<br>9<br>9<br>9<br>9<br>9<br>9 | 139<br>001<br>200<br>310<br>~                                 |                                       |              | 970<br>53<br>20<br>30<br>              | 17<br>17<br>17<br>17<br>17<br>17<br>17<br>17<br>大<br>たいオ                   | <b>~</b> 利 れ に                         | 16.<br><b>~~</b><br>90<br>ゴ<br>び<br>ば<br>OK | 490<br>901<br>340<br>510           | <u>1</u> 額_<br>す。                                  |           |      | 合計<br>2<br>  | 19.4  |

Β

Β

Β

1 枚中 1 枚目

B